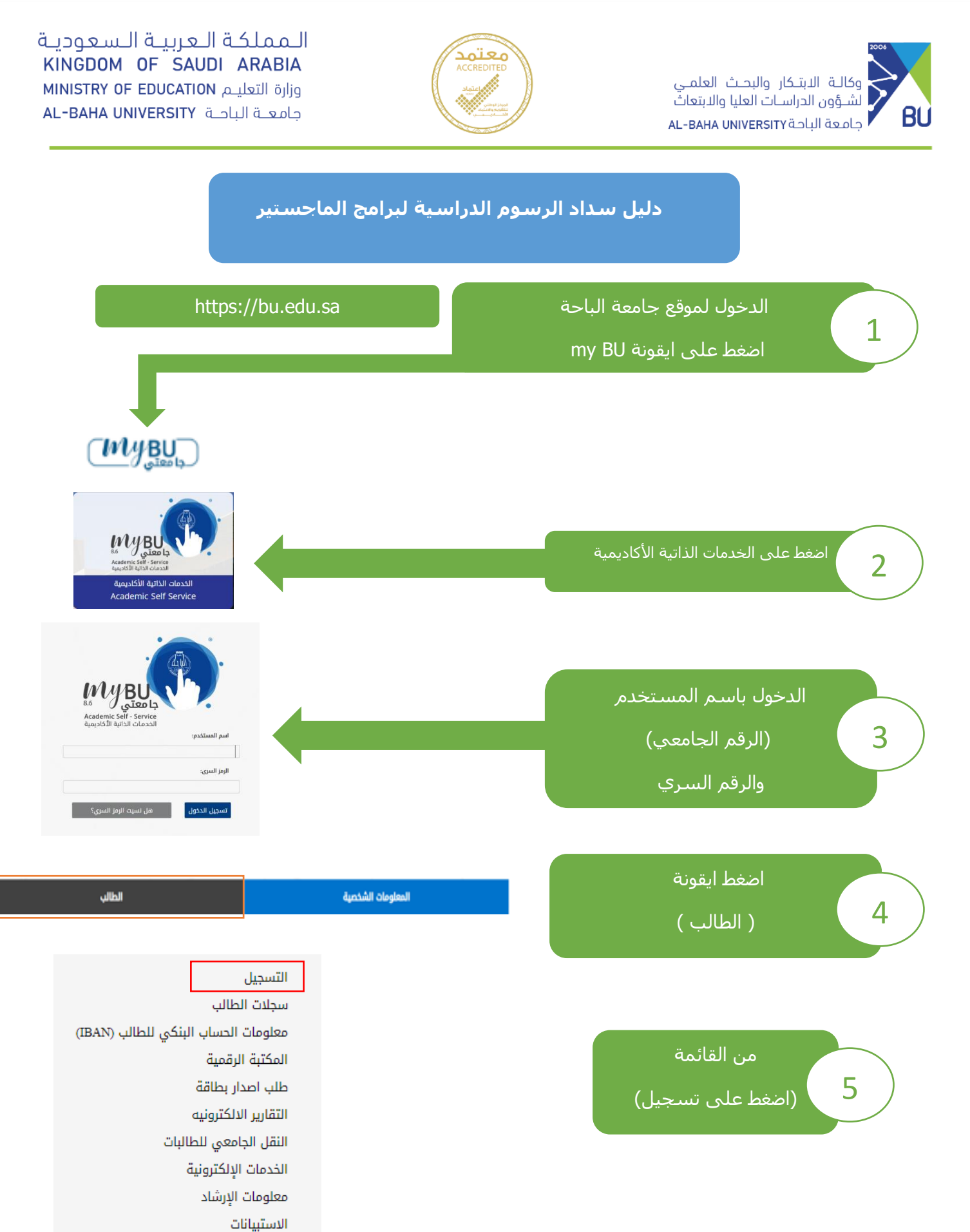

المملكة العربية السعودية, الباحة ص ب(1988) هاتف.17-7257700 فاكس.1966-17-7257700 KINGDOM OF SAUDI ARABIA, Al-Baha P.O.Box(1988) Tel:966-17-7257700 Fax:966-17-7257777 ≊ contact@bu.edu.sa У @BahaUniversity ⊕ bu.edu.sa

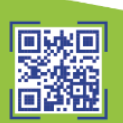

مهاراتي

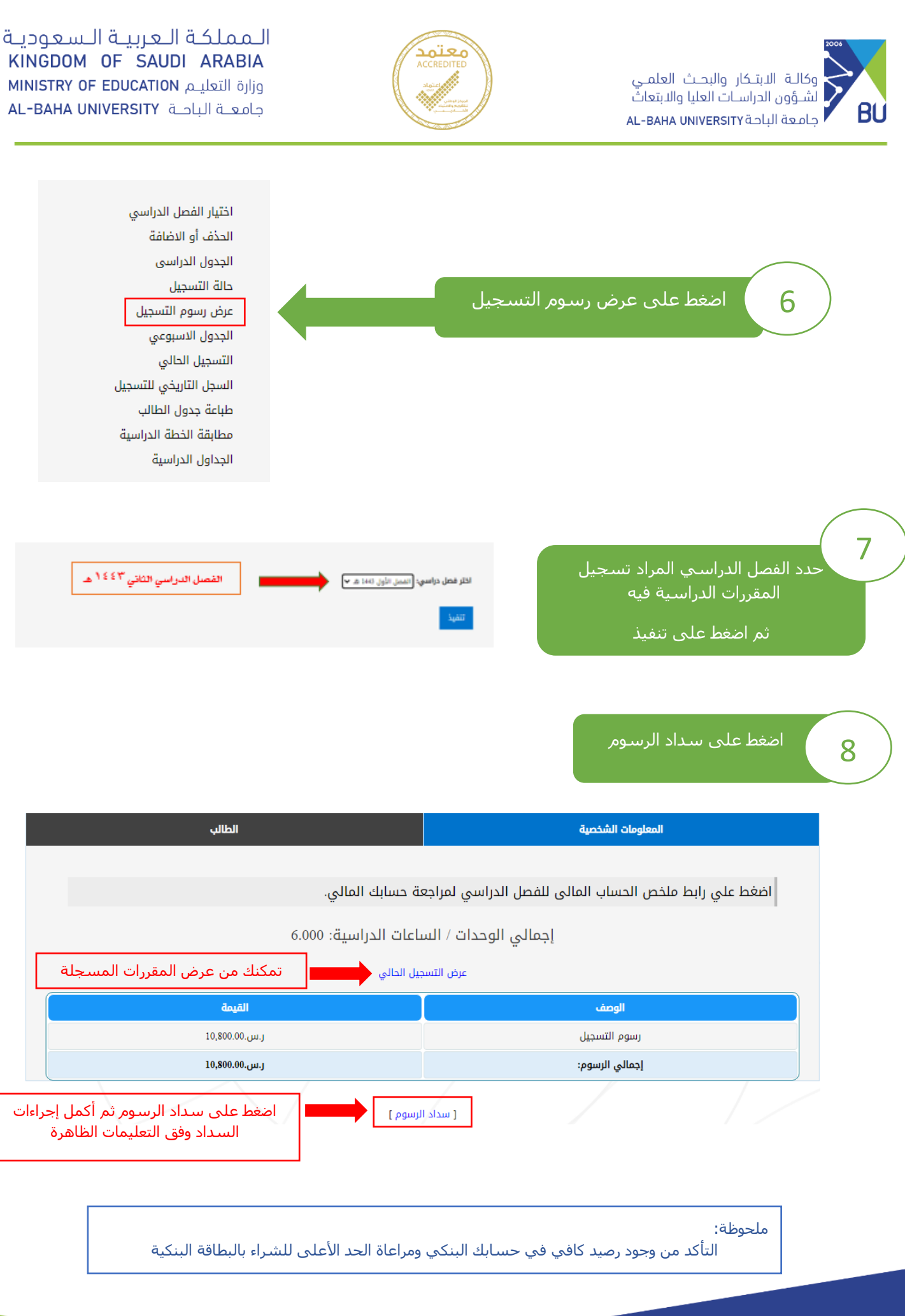

المملكة العربية السعودية, الباحة-صب(1988) هاتف06-17-7257770 فاكس.1966-17-7257700 KINGDOM OF SAUDI ARABIA, Al-Baha P.O.Box(1988) Tel:966-17-7257700 Fax:966-17-7257777 ≊ contact@bu.edu.sa У @BahaUniversity ⊕ bu.edu.sa

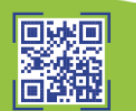